# Adhésion AFLI en ligne

1. Allez à <u>http://www.francelaser.org/Nouveau/Bulletin/adhesion.php</u> (ou « Administration » puis « Bulletin d'adhésion » sur le site AFLI).

## ASSOCIATION FRANCE LASER ILCA - COTISA

| Prendre sa cotisation en ligne<br>Pour un formulaire prérempli, indiquez votre n° de licence et cliquez sur Ok. Vous pourrez modifier<br>les données vous concernant dans le formulaire qui va apparaître. Pour finir, cliquez sur le moyen<br>de paiement que vous avez choisi.<br>N° de Licence : OK | <b>OU</b><br>Impression d'un bulletin<br><u>vierge</u> |
|----------------------------------------------------------------------------------------------------|--------------------------------------------------------|
|----------------------------------------------------------------------------------------------------|--------------------------------------------------------|

2. Saisissez le n° de licence « principal » (chef de famille, celui qui recevra les infos) et cliquez sur OK.

#### ASSOCIATION FRANCE LASER ILCA - COTISATION

| Prendre sa cotisation en ligne<br>Pour un formulaire prérempli, indiquez votre n° de licence et cliquez sur Ok. Vous pourrez modifier<br>les données vous concernant dans le formulaire qui va apparaître. Pour finir, cliquez sur le moyen<br>de paiement que vous avez choisi.<br>N° de Licence : 123456A OK | OU<br>Impression d'un bulletin<br><u>vierge</u> | OU<br><u>Modifier une cotisation déjà prise</u><br><u>POUR LA SAISON EN COURS</u><br>(transformer une cotisation individuelle<br>en familiale).<br>Pour ajouter une personne à une<br>cotisation familiale, envoyez-nous<br>simplement un <u>mail</u> | OU<br>Faire un don.<br>L'AFLI est reconnue d'intérêt<br>général. Vous pourrez<br>obtenir une réduction<br>fiscale. |
|----------------------------------------------------------------------------------------------------|-------------------------------------------------|----------------------------------------------------------------------------------------------------|----------------------------------------------------------------------------------------------------|
|                                                                                                    |                                                 |                                                                                                    |                                                                                                    |

3. Si vous êtes déjà connu de l'AFLI, les renseignements concernant le (les) coureur(s) de la famille apparaissent. Sinon, indiquez-les. N'oubliez pas de donner votre adresse mail pour recevoir les infos et la(les) carte(s) EURILCA, preuve de votre adhésion à l'AFLI. Attention, le(s) mail(s) risque(nt) d'arriver dans vos spams.

| Diquez sur la mayer de pa<br>Nº de Licence : 01                                                                                                    | ISASSA QK                                                                                                    |                                                                                                    | . Mile                                                                                                    | 196                                                                                                    | Pour ajouter une person<br>cotisation familiale, envo<br>simplement un ()                                                                                                    | ne à une<br>oyez-nous<br>all.                                                                          | d'intérêt général. Vous<br>pourez obtenir une<br>réduction fiscele.                                                                |
|----------------------------------------------------------------------------------------------------|----------------------------------------------------------------------------------------------------|----------------------------------------------------------------------------------------------------|----------------------------------------------------------------------------------------------------|----------------------------------------------------------------------------------------------------|----------------------------------------------------------------------------------------------------|----------------------------------------------------------------------------------------------------|----------------------------------------------------------------------------------------------------|
| Nouvel athinent                                                                                                    |                                                                                                    |                                                                                                    |                                                                                                    |                                                                                                    |                                                                                                    | HESIM D                                                                                                | OUR LA SAISON 2                                                                                                    |
| ASSOCIATIO                                                                                                    | ON FRANCE LASE                                                                                                    | RILCA                                                                                                    | Dele de                                                                                                    |                                                                                                    | Valable du 1                                                                                                    | er septembre                                                                                           | 2023 au 31 décembre :                                                                                                    |
| Nam                                                                                                    | Painton                                                                                                    | Sam                                                                                                    | raisartos                                                                                                    | 14º de pub                                                                                             | 14° die liternoe                                                                                                    | W World St                                                                                             | eiling Aider FAF                                                                                                    |
| ARONCEVAUX                                                                                                    | ROLAND                                                                                                    | M                                                                                                    | 15/06/2005                                                                                                    | 80007                                                                                                  | 1234667A                                                                                                    |                                                                                                    | _ 0                                                                                                    |
|                                                                                                    |                                                                                                    |                                                                                                    | extractorses                                                                                                    |                                                                                                    |                                                                                                    |                                                                                                    |                                                                                                    |
|                                                                                                    | N                                                                                                    |                                                                                                    | ARTIGUES -                                                                                                    |                                                                                                    |                                                                                                    | 0                                                                                                    |                                                                                                    |
|                                                                                                    |                                                                                                    | 100                                                                                                    | BRIDDIDDD                                                                                                    |                                                                                                    |                                                                                                    |                                                                                                    |                                                                                                    |
|                                                                                                    |                                                                                                    | 10.0                                                                                                    | IDEDCTORE.                                                                                                    |                                                                                                    |                                                                                                    |                                                                                                    | 0                                                                                                    |
| / de téléphone : 012345678 Adresse e-h                                                                                                    | tail (eronoe@gmail.tr                                                                                                    |                                                                                                    | ]                                                                                                    |                                                                                                    |                                                                                                    |                                                                                                    |                                                                                                    |
| Conformément au Réglement Général sur le Prot<br>données personnelles régenales à robe athéi<br>données personnelles evec d'autes entités e<br>conformét avec la réglementation en vigueu<br>Si vous exertez des fonctions de dirigeant du s<br>sécurité via un co | BGPD : PR<br>idion des Données (HGPD), fr<br>ich, elle se néserve la possibilit<br>treprises ou organismes quel<br>r, Vous pouvez rous cemedier<br>madrant, vous senez invité à<br>issement du fichier fédéral ave | offiction de<br>association s'es<br>té de vous con<br>a voite soient i<br>à voite Espeo<br>complétar voite<br>c la Flichier jui | s DOMINÉES PER<br>ngage à ne pas d<br>facter par tous mo<br>Pour rappel, votre<br>e Licencié afin de<br>état civil afin de<br>dictaire automatio | SONNELLES<br>ivulguer les doi<br>licence crée u<br>parente totale<br>permettre le c<br>é des suteurs : | nnées nécessaire à l'adhá<br>adre du lien classe-adhéir<br>ní len juridique entre vou<br>ment de vos données par<br>critôte obligatore de vos<br>finitactions secuelles du v | sion à la Chas<br>ent, à ne pas t<br>s et la PFVolla<br>contellas erre<br>ré honorabilité<br>riplemes) | e. L'association collecte<br>anamette ni partager y<br>qui egit égitement en<br>gittés par la FPVolle.<br>a joontrôle automatisé e |
|                                                                                                    |                                                                                                    | Preuve                                                                                                    | d'adhésion                                                                                                    |                                                                                                    |                                                                                                    |                                                                                                    |                                                                                                    |
| ATTENTION. Vous receives votre carle EURIL<br>d'indiquer votre adresse ema                                                                                                    | CA per counter électronique, :<br>illet vérifiez vos sperrs).                                                                                                    | n'oublies pas                                                                                                    | La liste                                                                                                    | des adhèrènts<br>Studiese faque                                                                        | à jour de cotisation est co<br>alaser ors frouveau source                                                                                                    | roultable sur r<br>utilitative                                                                         | obe site à l'adresse :<br>iot:Zefetra titt                                                                                         |
|                                                                                                    |                                                                                                    | Tari                                                                                                    |                                                                                                    |                                                                                                    |                                                                                                    |                                                                                                    |                                                                                                    |
|                                                                                                    |                                                                                                    |                                                                                                    |                                                                                                    |                                                                                                    | Painment or                                                                                                    | n ligne                                                                                                |                                                                                                    |
| Iduite                                                                                                    |                                                                                                    | 40.6                                                                                                    | _                                                                                                    |                                                                                                    |                                                                                                    |                                                                                                    |                                                                                                    |
| eune (né aprils le 01/01/2006)                                                                                                    |                                                                                                    | 30 4                                                                                                    |                                                                                                    |                                                                                                    | Anten moure de                                                                                                    | Contemport.                                                                                            |                                                                                                    |
| amiliale iméres tamille, même adostes quel que                                                                                                    | lancement at animore it for                                                                                                    | 10.1                                                                                                    |                                                                                                    |                                                                                                    | Autre moyan de                                                                                                    | patement                                                                                               |                                                                                                    |

### 4. Cliquez sur « Paiement en ligne » Le paiement en ligne avec HelloAsso est possible avec les cartes : VISA

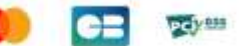

٦

5. Lisez bien le message qui s'affiche ensuite

| ⊕ www.francelaser.org                                                                                                    |  |
|----------------------------------------------------------------------------------------------------|--|
| Avant de passer maintenant au paiement, vous devez avoir enregistré<br>votre bulletin d'adhésion.<br>Ce fichier vous sera demandé lors de la procédure de paiement internet<br>et vous ne pourrez pas le reproduire à ce moment-là pour finaliser<br>votre paiement. |  |
| TRES IMPORTANT. SI VOUS AVEZ UN DOUTE sur la réussite de votre<br>paiement en ligne, NE RECOMMENCEZ PAS et envoyez-nous un mail<br>pour en demander la confirmation.                                                                                                 |  |
| Veuillez noter que la liste des adhérents n'est pas mise à jour<br>automatiquement après votre paiement.                                                                                                    |  |
| Etes-vous prêt ?                                                                                                    |  |
| Ne pas autoriser www.francelaser.org à vous solliciter à nouveau                                                                                                    |  |
| ок                                                                                                    |  |

6. Le téléchargement d'un fichier pdf est lancé. Il s'agit de votre bulletin d'inscription rempli avec toutes les informations que vous avez saisies. Merci de ne pas en changer le nom par défaut.

ATTENTION : Téléchargez et enregistrez ce document car il vous sera demandé lors de la procédure de paiement en ligne.

7. La procédure de paiement en ligne commence. Vous êtes automatiquement dirigé vers le tarif qui vous correspond. Renseignez le nombre de cotisation : 1 (obligatoirement) et passez à l'étape suivante.

| 🛒 Choix de l'adhésion                               | 1 Adhérents                                                               | i≣ Coordonnées                                                        | Récapitulatif                             |
|-----------------------------------------------------|---------------------------------------------------------------------------|-----------------------------------------------------------------------|-------------------------------------------|
| dulte plein tarif<br>Votre don ne vous coûtera q    | ue 13.60€ après réduction fi                                              | scale 40 €                                                            | - 1 +                                     |
| Souhaitez-vous fai                                  | re un don à <mark>ASSOCIAT</mark>                                         | ON FRANCE LASER en plu                                                | is de votre adhésion ?<br>€ 0 10 € 0 20 € |
|                                                     |                                                                           |                                                                       | fantant de votre choix                    |
|                                                     | Montant à p                                                               | ayer pour la durée de l'a                                             | adhésion : 40 €                           |
| HelloAsso est une entrep<br>l'organisme ASSOCIATION | rise sociale et solidaire, qui fo<br><u> I FRANCE LASER</u> . Une contrit | urnit gratuitement ses technologi<br>oution au fonctionnement de Hell | es de paiement à<br>pAsso, modifiable et  |

8. Indiquez les nom et prénom du cotisant et télécharger votre bulletin d'inscription puis passez à l'étape suivante.

| Nom*                                  | 6                                                           |
|---------------------------------------|-------------------------------------------------------------|
| ARONCEVAUX                            |                                                             |
|                                       |                                                             |
| Aroncevaux, r.pdf - 135.82 Ko         | _                                                           |
|                                       |                                                             |
|                                       |                                                             |
|                                       |                                                             |
| Importer un autre fichier 🛛 \varTheta |                                                             |
|                                       |                                                             |
|                                       | Nom * ARONCEVALIX ARONCEVALIX Aroncevalix r.pdf - 135.82 Ko |

9. Les coordonnées du payeur.

ATTENTION : ici, les coordonnées sont celles du payeur qui doit être majeur.

| nformations de paiement                             |            |
|-----------------------------------------------------|------------|
|                                                     |            |
| , salet est anic de al Parisane                     |            |
| al déjà un compte HelioAsso : <u>je me connecte</u> |            |
| rênom *                                             | Nom *      |
| Roland 🗸                                            | ARONCEVAUX |
| mali *                                              |            |
| aronce@free.fr                                      |            |
| dresse *                                            |            |
| 1 RUE DU COL                                        | 18         |
| ode postal *                                        | Ville *    |
| 00778 🗸                                             | ORREGA     |
| ays *                                               |            |
| France 🗸 🗸                                          |            |
| Champs obligatoires                                 |            |

#### 10. Validation et paiement

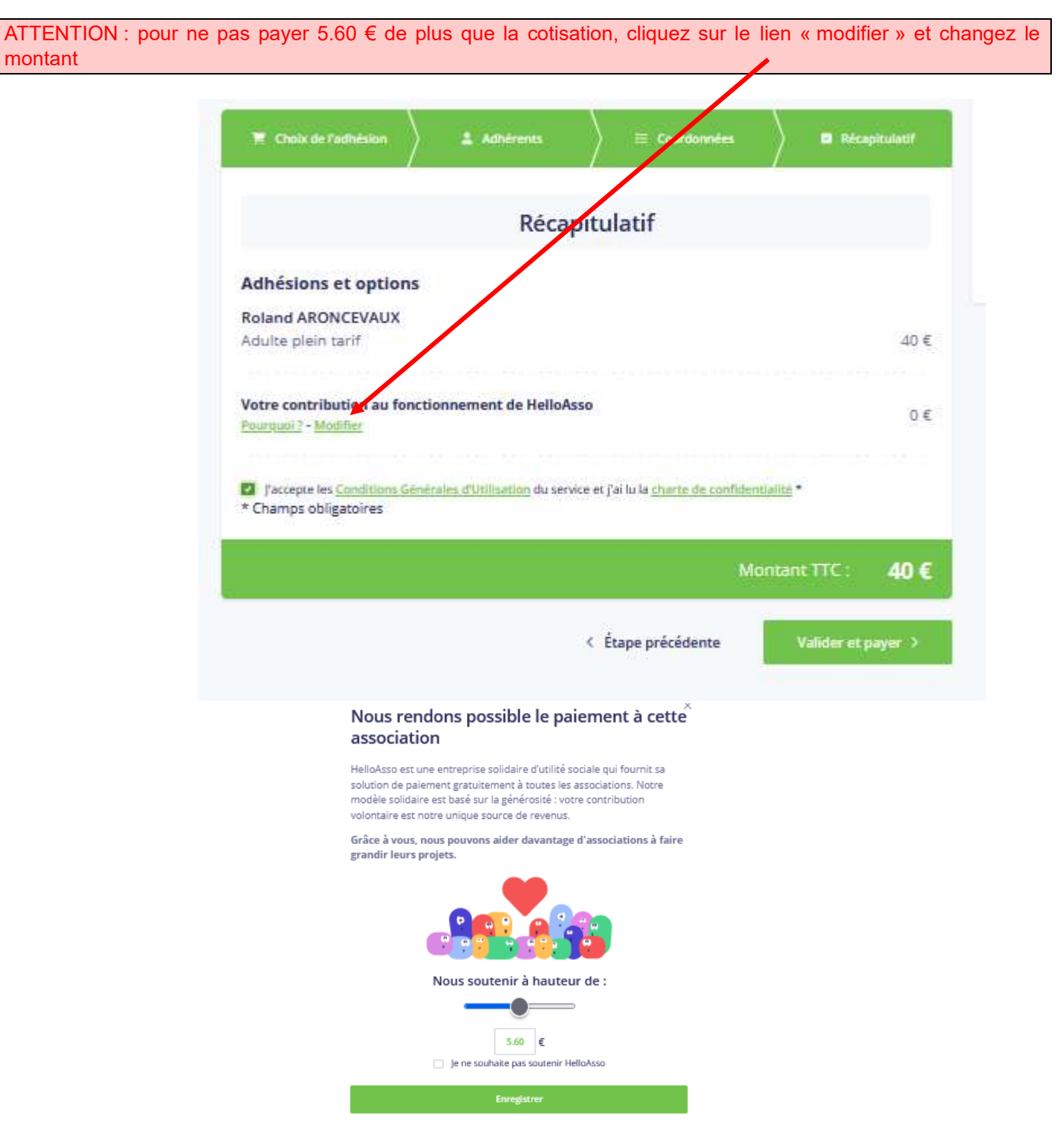

11. Cochez pour accepter les CGU et cliquez sur le bouton « Valider et Payer »

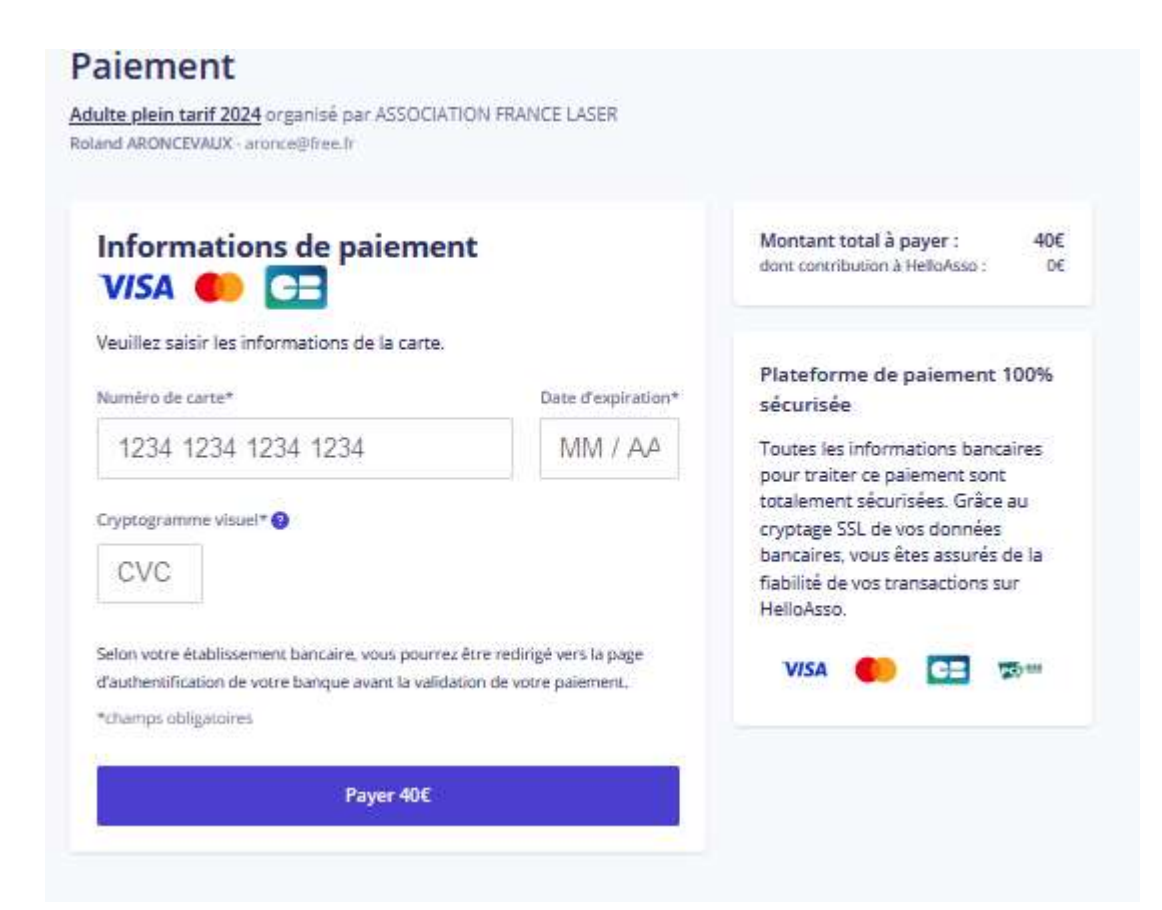

La suite est à vous.

ATTENTION : vous avez la possibilité d'enregistrer les données de la carte bancaire sur le site HelloAsso pour un paiement ultérieur. Cette option est positionnée par défaut !

13. Félicitations, vous êtes arrivé au bout !!!